## **BRUKERVEILEDNING ELEKTRONISK PLANKART PÅ NETT**

.

Klikk på linken: Nordlandsatlas

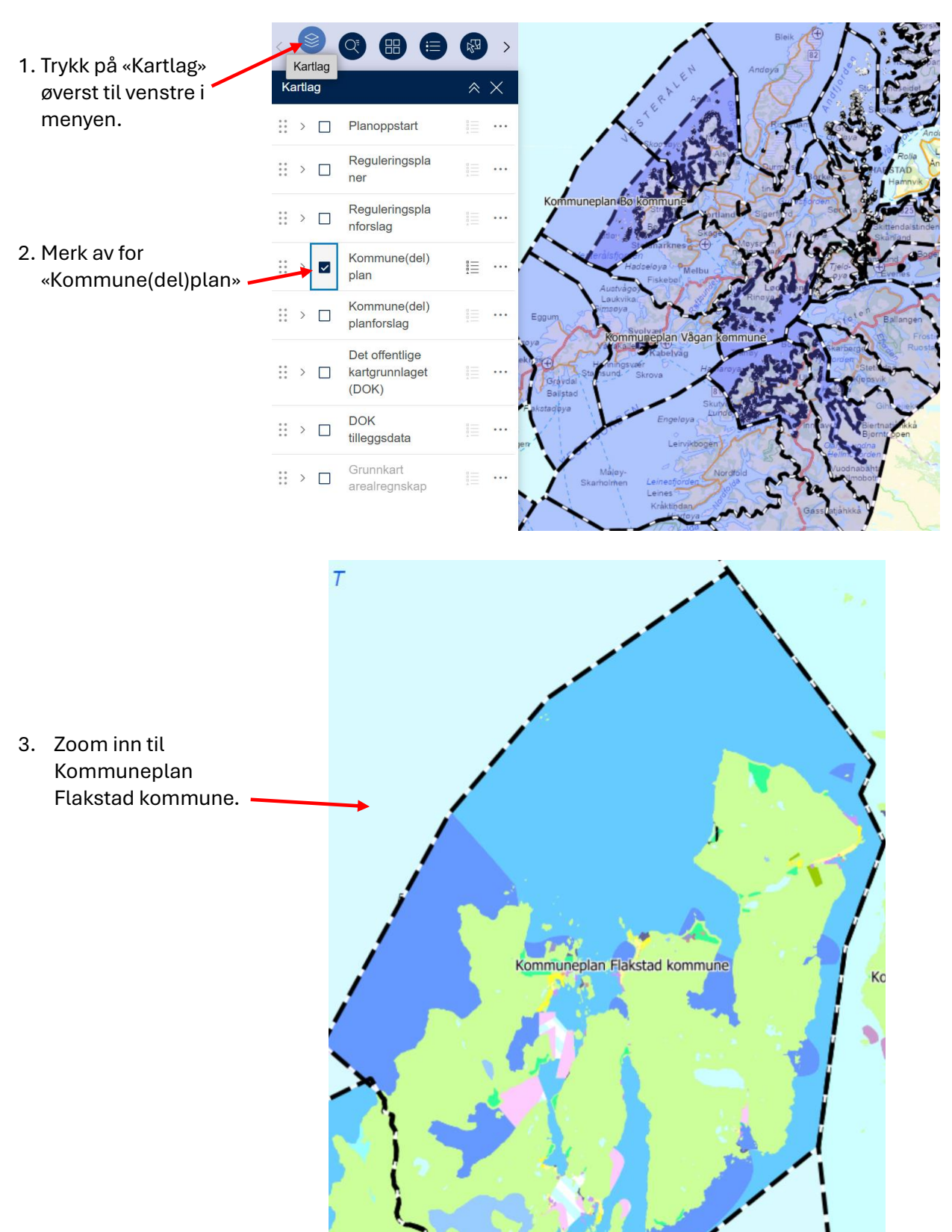

EN

- 4. Slå på tegnforklaring. Fargene viser kommuneplanens arealformål.
- 5. Du kan også zoon inn/ut med taster på nederst på høy side i kartet (+/-).

+

|     | 100 - Byggeområder (pbl §2     |
|-----|--------------------------------|
|     | 100 - Byggeområder (pbl §2     |
|     | 101 - Bybebyggelse - (eksist   |
| me  | 101 - Bybebyggelse - (framti   |
| ne  | 102 - Tettbebyggelse - (eksi   |
|     | 102 - Tettbebyggelse - (fram   |
| yre | 110 - Boligområde (frittligger |
|     | 110 - Boligområde (frittligger |
|     | 120 - Senterområde (hoveds     |
|     | 120 - Senterområde (hoveds     |
|     | 130 - Erverv - (eksisterende)  |
|     | 130 - Erverv - (framtidig)     |
|     | 131 - Forretning - (eksisterer |
|     | 131 - Forretning - (framtidig) |
|     | 132 - Kontor - (eksisterende)  |
|     | 132 - Kontor - (framtidig)     |
|     | 133 - Industri - (eksisterende |
|     | 133 - Industri - (framtidig)   |
|     | 134 - Lager - (eksisterende)   |

134 - Lager - (framtidig)

AZ KPE

Arealformål

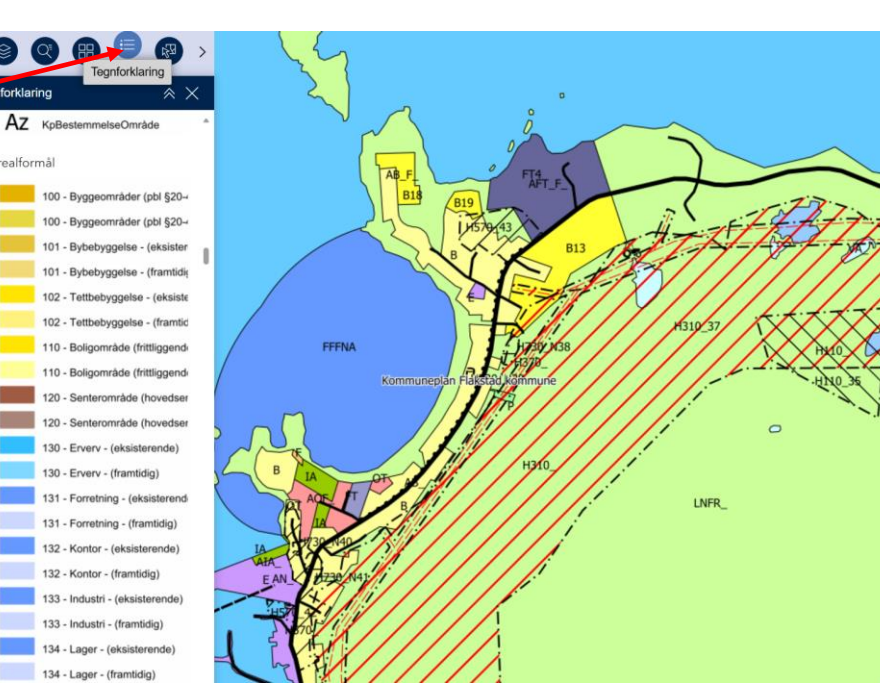

6. Zoom inn og klikk på ett farget område. Da framkommer en boks med informasjon om bl.a. arealformål. Denne angir at området i gjeldende arealplan er avsatt til næringsvirksomhet. Boksen inneholder også annen informasjon som er viktig.

7. Et annet tilfeldig valgt område, som har områdenavn LNFR med hensynsonenavn H310. Området er definert som faresone for ras- og skredfare.

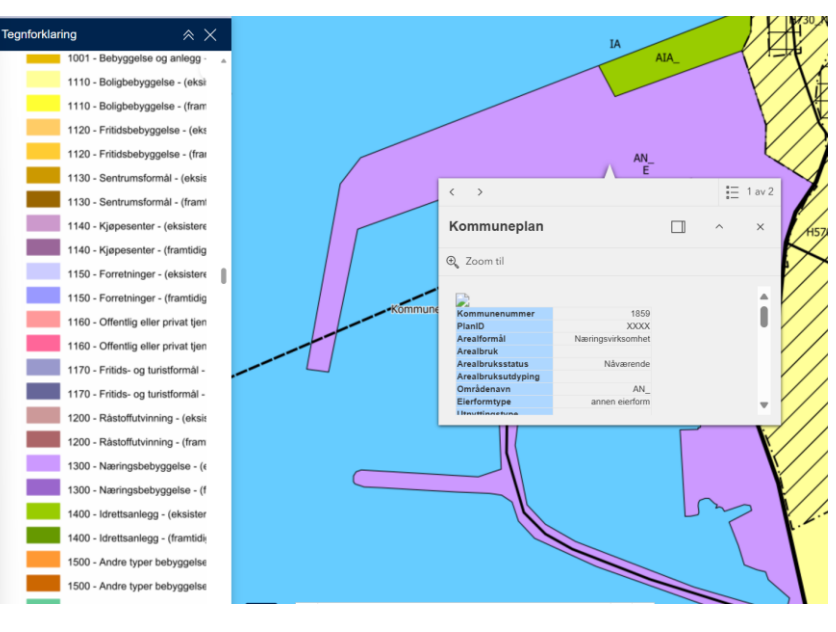

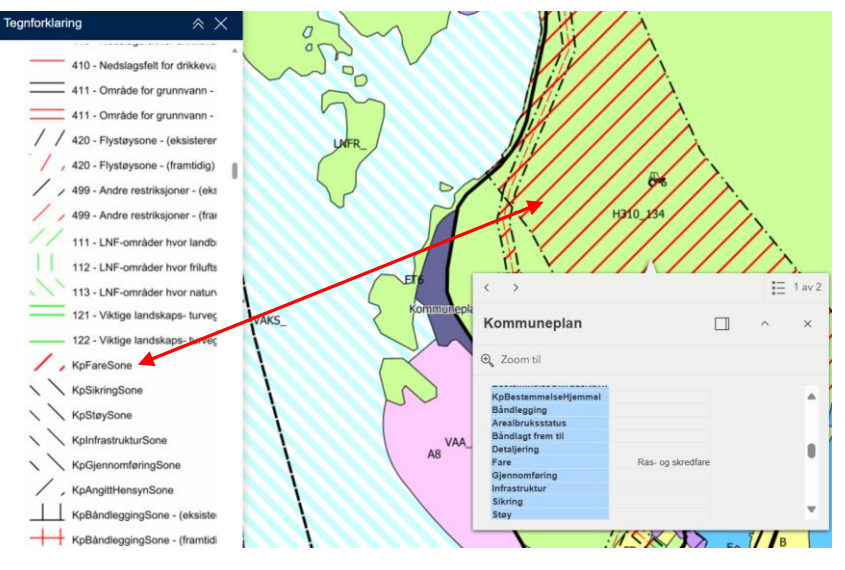

NB! Det er viktig å lese kart og planbestemmelser sammen. Man får full informasjon om et områdes arealbruk kun ved å lese bestemmelsene for området sammen med kartet. Lenke til gjeldende planbestemmelser.